# MC<sup>2</sup>

# Mercy Clinic's Volunteer Management System

# **Developer Manual**

Version 1.3

| Date    | Version | Description                                                                                         | Author        |
|---------|---------|----------------------------------------------------------------------------------------------------|---------------|
| 4/13/20 | 1.0     | Initial Draft of Developer Manual                                                                   | Kenzie Clarke |
|         |         | Sections:<br>1.0,1.1,2.0,2.1,2.1.1,2.1.2,2.1.3,2.2,2.2.1,2.<br>2.2,2.2.3,2.3,2.3.1,2.3.2,2.3.3, 3.1 |               |
| 4/19/20 | 1.1     | Added sections:                                                                                     | Warren Riley  |
|         |         | 2.4, 4.1, 4.2                                                                                       |               |
|         |         | Added pictures:                                                                                     |               |
|         |         | 3.1                                                                                                 |               |
| 4/19/20 | 1.2     | Added sections:                                                                                     | Kenzie Clarke |
|         |         | 5.1,5.2,5.3                                                                                         |               |
| 4/20/20 | 1.3     | Added sections:                                                                                     | Kenzie Clarke |
|         |         | 5.4, 6.1, 6.2                                                                                       |               |
|         |         |                                                                                                    |               |
|         |         |                                                                                                    |               |
|         |         |                                                                                                    |               |
|         |         |                                                                                                    |               |
|         |         |                                                                                                    |               |

# **Revision History**

# **Table of Contents**

| Developer Manual                                | 1  |
|-------------------------------------------------|----|
| Introduction                                    | 4  |
| Purpose                                         | 4  |
| Project Overview                                | 4  |
| Development Environment Setup                   | 4  |
| Nodejs                                          | 4  |
| Version Check                                   | 4  |
| Downloading Nodejs                              | 4  |
| Installing Nodejs                               | 4  |
| MySQL Workbench                                 | 5  |
| MySQL Version Check                             | 5  |
| Downloading MySQL Workbench                     | 5  |
| Installing MySQL Workbench                      | 5  |
| IDE                                             | 5  |
| Visual Studio Code                              | 5  |
| Github Desktop                                  | 5  |
| Downloading Github Desktop                      | 5  |
| Installing Github Desktop                       | 6  |
| Connecting to Online Github Account             | 6  |
| Project Setup                                   | 11 |
| Loading the Project                             | 11 |
| Importing Dependencies                          | 11 |
| Running the Program                             | 11 |
| Running on Localhost                            | 11 |
| Viewing the ClearDB database on MySQL Workbench | 11 |
| Deployment and Heroku Dyno Configuration        | 13 |
| Setting up Heroku Dyno                          | 13 |
| Deploying Application on Heroku                 | 14 |
| Connecting ClearDB to dyno                      | 16 |
| Viewing Heroku Dyno Metrics                     | 17 |
| Further Resources                               | 18 |
| SSL Certificate Monitoring                      | 18 |
| Super Admin Account                             | 18 |

# 1. Introduction

## 1.1 Purpose

The purpose of the Developer's Manual is to provide a comprehensive guide for developing and maintaining the Mercy Clinic Volunteer System. It describes how to install needed software, how to access the database, and how to manage the Heroku application. Anyone wishing to perform maintenance or add new features to the project should reference this manual for help.

## 1.2 **Project Overview**

# 2. Development Environment Setup

## 2.1 Nodejs

The application is developed using a Nodejs/Express/HTML/CSS stack. Nodejs is the main programming language for the project.

#### 2.1.1 Version Check

To see if Nodejs is already installed on your machine, enter the following command into the terminal:

\$ node -v

This will print the current version of Nodejs you have, if any. You will need Nodejs v12.15.0 or higher.

#### 2.1.2 Downloading Nodejs

If you do not have Nodejs on your machine, you will need to install it. First, navigate to the official Nodejs download page: <u>https://nodejs.org/en/download/</u>. Select the green button for your appropriate operating system : Windows installer, MacOS installer, or source code (for Linux).

#### 2.1.3 Installing Nodejs

Navigate to the downloads folder of your machine and double click the installer to begin installation. If you are on a linux machine, you need to move the .tar file to your destination directory.

Next, unpack the java tarball (use the correct file name for your installation):

\$ sudo tar xzvf node-v12.15.0.tar.gz

At this point you can delete the .tar file if you would like. The installation is complete.

## 2.2 MySQL Workbench

You will need MySQL Workbench to view and manipulate the ClearDB Database information for the Mercy VMS.

#### 2.2.1 MySQL Version Check

To see if MySQL Workbench is already installed on your machine, type 'MySQL' into your search bar or finder of your operating system. The application 'MySQL Workbench 8.0' or higher should appear in the results.

#### 2.2.2 Downloading MySQL Workbench

If you do not have MySQL Workbench, you will need to install it. First, navigate to the page <u>https://dev.mysql.com/downloads/workbench/</u>. Select your operating system in the drop down, and click the button to download the SQL Installer. (Note that if you do not have MySQL at all, you will also need to download this installer for the community version: https://dev.mysql.com/downloads/mysql/.)

#### 2.2.3 Installing MySQL Workbench

Navigate to your downloads folder and double click on the installer file you downloaded. The installer should take you through the steps to download MySQL

#### 2.3 IDE

For this project, any IDE can be used as long as it supports the stack mentioned in section 2.0. Our team chose to use Virtual Studio Code - it's download and use is entirely free.

#### 2.3.1 Visual Studio Code

To download Visual Studio Code, navigate to the official download page: . Select ... Follow the on-screen prompts to set up the IDE.

For the remainder of this manual, we will assume you are using VSCode. If you are using a different IDE, the steps to import and run the project may vary slightly. Be sure to consult your IDE's official documentation for assistance.

## 2.4 Github Desktop

#### 2.4.1 Downloading Github Desktop

To download the Github Desktop version you first need to visit <u>https://desktop.github.com/</u> and choose the download for your type of computer.

## 2.4.2 Installing Github Desktop

In your computer's Downloads folder, double-click GitHub Desktop. In the pop-up window, click Install.

## 2.4.3 Connecting to Online Github Account

In the upper-left corner of the window, select the File menu.

| File                 | Edit    |   | Repository |        |
|----------------------|---------|---|------------|--------|
| New repository       |         |   | C          | Ctrl+N |
| Nev                  | v branc | h | Ctrl+Sh    | nift+N |
| Add local repository |         |   | y          | itrl+0 |
| Clone repository     |         |   | Ctrl+Sł    | nift+O |
| Opt                  | Options |   |            | Ctrl+, |
| Exit                 |         |   |            |        |

Click Options.

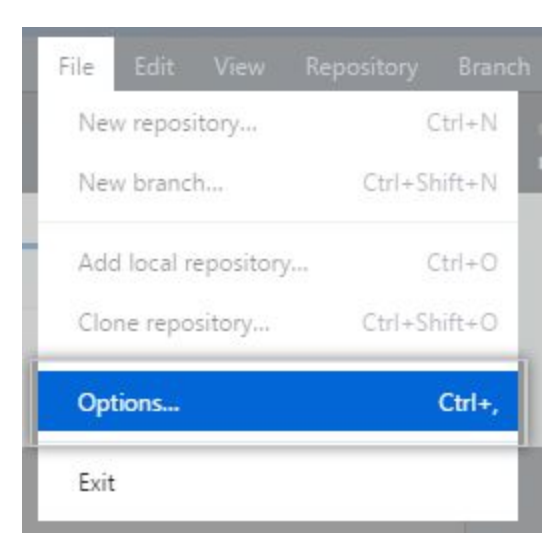

In the Options window, select Accounts.

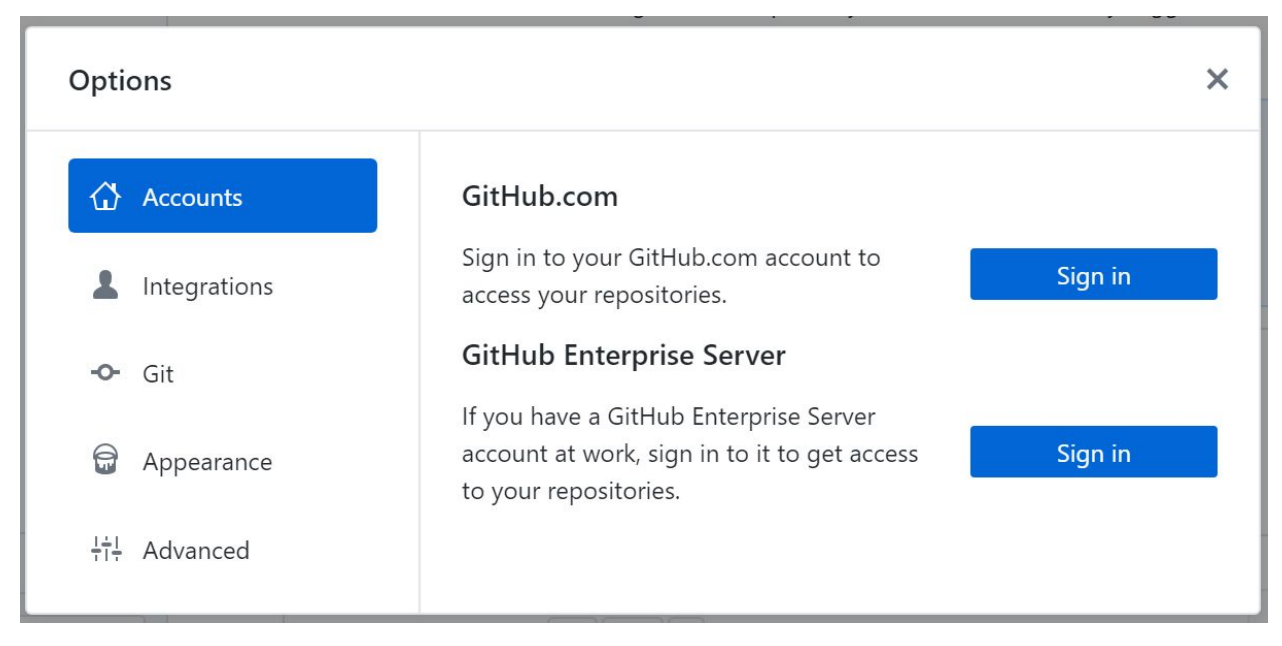

In the Accounts pane:

To authenticate to GitHub, under "GitHub.com" click Sign In.

To add a GitHub account, type your GitHub.com credentials and click Sign in.

| Username or email address |                 |                  |
|---------------------------|-----------------|------------------|
| octocat                   |                 |                  |
| Password                  |                 |                  |
|                           |                 |                  |
|                           |                 | Forgot password? |
|                           | or              |                  |
| Sign in us                | ing your browse | r 🖸              |
|                           |                 | 1                |

If you have configured two-factor authentication for GitHub or GitHub Enterprise, do one of the following:

If you set up 2FA via SMS, retrieve your 2FA code from an SMS message.

If you set up 2FA with a TOTP application, generate a 2FA code.

Return to GitHub Desktop. In the prompt, enter your 2FA code, then click Sign in.

| Open the two-factor a  | uthentication app on y  | our device to view |
|------------------------|-------------------------|--------------------|
| your authentication co | de and verify your iden | What's this?       |
| 12345                  |                         |                    |

**2.4.4** Configuring Git for GitHub Desktop

If you don't already have Git installed, you must configure it before using GitHub Desktop

- 1. Sign in to GitHub or GitHub Enterprise.
  - 2. In the upper-right corner of any page, click your profile photo, then click Settings.
- 3. In the left sidebar, click Emails.

| Security log  |  |
|---------------|--|
| Emails        |  |
| Notifications |  |

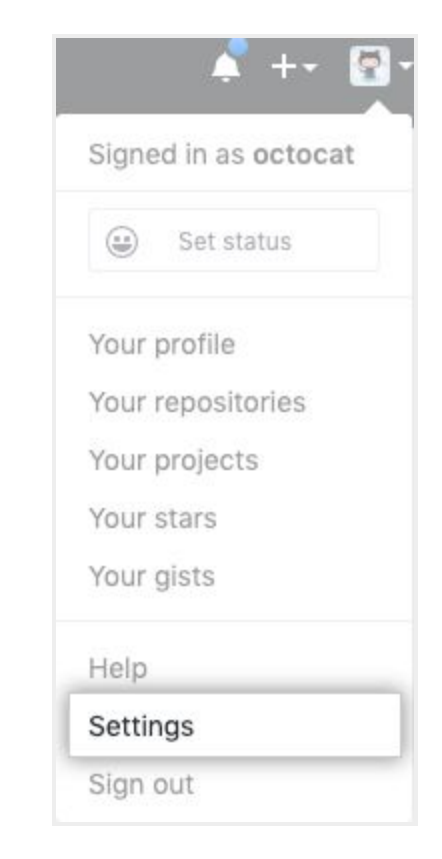

- 4. Copy the email address you'd like to use in your local Git configuration.
- 5. Return to GitHub Desktop.
- 6. In the upper-left corner of the window, select the File menu.
- 7. Click Options.

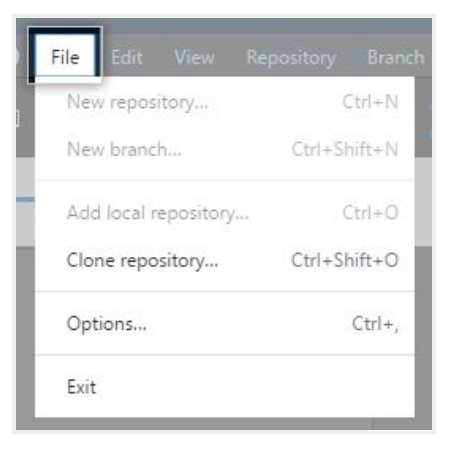

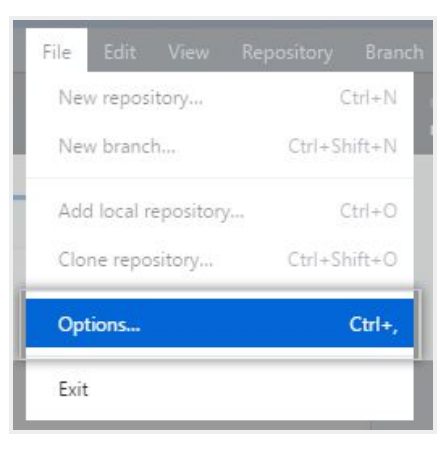

8. In the Options window, select Git.

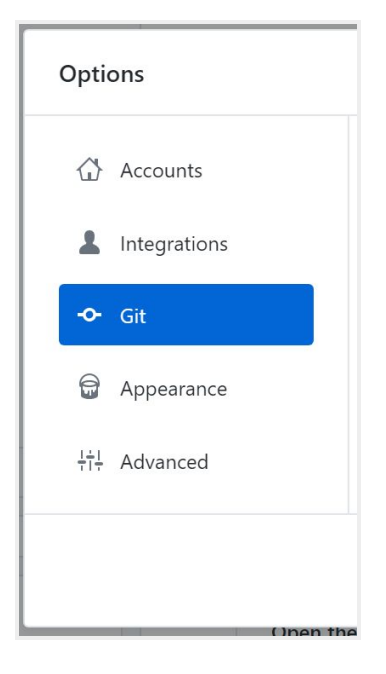

9. In the Name field, type the name you'd like to use for your Git configuration.

| Options                                         |                                   | ×      |
|-------------------------------------------------|-----------------------------------|--------|
| <ul><li>Accounts</li><li>Integrations</li></ul> | Name<br>Monalisa Octocat<br>Email |        |
| - <b>O</b> - Git                                |                                   |        |
| 🗟 Appearance                                    |                                   |        |
| <u>†</u> †. Advanced                            |                                   |        |
|                                                 | Save                              | Cancel |
| ()non i                                         |                                   | Cancel |

10. In the Email field, paste the email address you copied from your GitHub or GitHub Enterprise account settings.

| Options        |                     | ×      |
|----------------|---------------------|--------|
| Accounts       | Name                |        |
| L Integrations | Monalisa Octocat    |        |
| - Git          | monalisa@github.com |        |
| 🗟 Appearance   |                     |        |
| ¦†¦ Advanced   |                     |        |
|                |                     |        |
|                | Save                | Cancel |

# 3. Project Setup

## **3.1** Loading the Project

To load the project, open the Github Desktop application.

Ensure that you are on the 'master' branch, located in the top center square of the application screen.

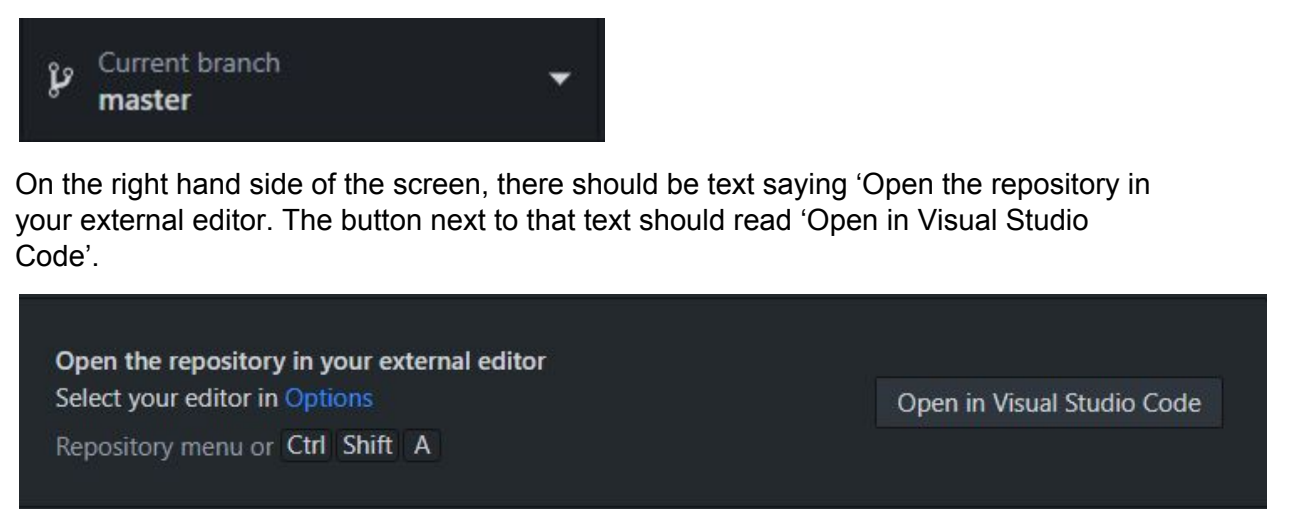

If it does not, then you need to click on the blue 'Options' text to the left of the button. Click 'Integrations' and select Visual Studio Code in the drop down list under 'External Editor'.

## 3.2 Importing Dependencies

# 4. Running the Program

# 4.1 Running on Localhost

In the editor of your choice you need to have Node.js installed. This should have been done in section 2.

Load up the project as shown in section 3.

Then open up the terminal, type 'node ./app.js' and press enter as seen below:

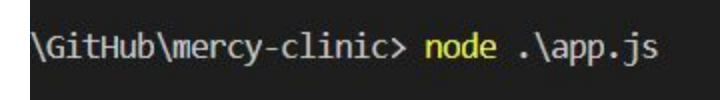

Open up your web browser of choice, then navigate to 'http://localhost:5000/'.

# 4.2 Viewing the ClearDB database on MySQL Workbench

Open MySQL workbench

Under the Toolbar click the plus button:

# MySQL Connections

Edit the form in the following ways:

- Connection Name: Mercy Clinic Heroku
- Hostname: us-cdbr-iron-east-04.cleardb.net
- Username: ba042d12c1b782
- Default Schema: heroku\_01f7a85e562f7f6

Then press 'ok'

Afterwards a new connection will appear on the MySQL home screen. Double click it. It will prompt for you to enter a password, enter: 'add password here'.

Open up a new query to start editing and viewing the database.

| arameters SSL   | tandard (TCP/IP)     | Method to use to connect to the PDE                                     |
|-----------------|----------------------|-------------------------------------------------------------------------|
| arameters SSL / |                      | mediod to use to connect to the RDD                                     |
|                 | Advanced             |                                                                         |
| Hostname:       | Port: 3306           | Name or IP address of the server host - and<br>TCP/IP port.             |
| Username:       |                      | Name of the user to connect with.                                       |
| Password:       | Store in Vault Clear | The user's password. Will be requested later if it's not set.           |
| Default Schema: |                      | The schema to use as default schema. Leave<br>blank to select it later. |
|                 |                      |                                                                         |
|                 |                      |                                                                         |
|                 |                      |                                                                         |
|                 |                      |                                                                         |
|                 |                      |                                                                         |
|                 |                      |                                                                         |

# 5. Deployment and Heroku Dyno Configuration

#### 5.1 Setting up Heroku Dyno

heroku.com Blogs Careers Documentation Support

Travel to <u>https://id.heroku.com/login</u> to access the Heroku account. (See Further Resources for information about obtaining access).

After logging in, you will arrive at the Heroku online dashboard:

| <b>Невоки</b> |                             | Jump to Favorites, Apps, Pipelines, Spaces | III 😰 |
|---------------|-----------------------------|--------------------------------------------|-------|
|               | O Personal ≎                |                                            | New 0 |
|               | Q Filter apps and pipelines |                                            |       |
|               | mercy-clinic                |                                            |       |
|               |                             |                                            |       |
|               |                             |                                            |       |
|               |                             |                                            |       |
|               |                             |                                            |       |
|               |                             |                                            |       |
|               |                             |                                            |       |
|               |                             |                                            |       |
|               |                             |                                            |       |
|               |                             |                                            |       |

Any dynos that the Heroku account is currently maintaining will be listed in the dashboard, such as the mercy-clinic app.

To create a new dyno (platform that will host and run your application), click 'New' in the top right hand corner of the dashboard. Then click 'Create new app'.

On the next screen, fill in the name for your dyno (like mercy-clinic) and then select the region the app is being deployed from (where you are). Then click 'Create new app'.

After this, you will arrive at the dashboard for the application:

Terms of Service Privacy Cookies © 2020 Salesforce.com

| HEROKU |                                                                                                    | Jump to Favorites, Apps, Pipelines, Spaces                                                                                                    | <b></b> 😰 |
|--------|----------------------------------------------------------------------------------------------------|----------------------------------------------------------------------------------------------------|-----------|
|        | O Personal ⇔ > ● manual-app                                                                                         | ☆ Open app More ≎                                                                                                    |           |
|        | Overview Resources Deploy Metrics Activity                                                                          | Access Settings                                                                                                    |           |
|        | Add this app to a pipeline<br>Create a new pipeline or choose an existing<br>one and add this app to a stage in it. | Add this app to a stage in a pipeline to enable additional features  Pipelines let you connect multiple apps together and promote code between them. Learn more.  Provide the stage in a pipeline  Choose a pipeline  Choose a |           |
|        | Deployment method                                                                                                   | Heroku Git         GitHub         Container Registry           Use Heroku CLI         Connect to GitHub         Use Heroku CLI                                                                                                    |           |
|        | Deploy using Heroku Git<br>Use git in the command line or a GUI tool to<br>deploy this app.                         | Install the Heroku CLI<br>Download and install the <u>Heroku CLI</u> .<br>If you haven't already, log in to your Heroku account and follow the prompts to create a new SSH public key.<br>\$ heroku login                                                                                                    |           |
|        |                                                                                                    | Create a new Git repository<br>Initialize a git repository in a new or existing directory                                                                                                    |           |

At this point, you have completed the setup of the Heroku Dyno. To connect your application code and deploy the application, see section 5.2.

# 5.2 Deploying Application on Heroku

To recreate our project, we chose to deploy the application by connecting the dyno to our Github repository. Start from the dyno dashboard (see section 5.1):

| HEROKU |                                                                                                    | Jump to Favorites, Apps, Pipelines, Spaces                                                                                                    | # Ø |
|--------|----------------------------------------------------------------------------------------------------|----------------------------------------------------------------------------------------------------|-----|
|        | O Personal ◇ > ● manual-app                                                                                         | ☆ Open app More ≎                                                                                                    |     |
|        | Overview Resources Deploy Metrics Activity                                                                          | Access Settings                                                                                                    |     |
|        | Add this app to a pipeline<br>Create a new pipeline or choose an existing<br>one and add this app to a stage in it. | Add this app to a stage in a pipeline to enable additional features  Pipelines let you connect multiple apps together and promote code between them. Learn more.  Pipelines connected to GitHub can enable review apps, and create apps for new pull requests. Learn more.  Choose a pipeline  Choose a pipeline  Choose a pi |     |
|        | Deployment method                                                                                                   | Weroku Git         GitHub         Container Registry           Use Heroku CLI         Connect to GitHub         Use Heroku CLI                                                                                                    |     |
|        | Deploy using Heroku Git<br>Use git in the command line or a GUI tool to<br>deploy this app.                         | Install the Heroku CLI<br>Download and install the <u>Heroku CLI</u> .<br>If you haven't already, log in to your Heroku account and follow the prompts to create a new SSH public key.<br>\$ heroku login                                                                                                    |     |
|        |                                                                                                    | Create a new Git repository<br>Initialize a git repository in a new or existing directory                                                                                                    |     |

Click on the 'Github - Connect to Github' button listed as one of three deploment methods (the symbol is a white cat in a black circle). You will need to authenticate with Github. You only need to do this one time per account.

#### Connect to GitHub

Connect this app to GitHub to enable code diffs and deploys.

#### Search for a repository to connect to

| Spinystarfish | \$     |
|---------------|--------|
| repo-name     | Search |

Missing a GitHub organization? Ensure Heroku Dashboard has team access.

Once you have authenticated your Github account, content will appear below that looks like the above image. Type in the name of your github repo (mercy-clinic) and click 'Search'.

spinystarfish/mercy-clinic

Once it finds the correct repo, click Connect. Then you can choose your method of deployment, automatic or manual. Our project chose to set up automatic deployment so that the site can run continuously and any crashes would result in an automatic redeployment. To do this, simply select 'Enable Automatic Deploys', ensuring that 'master' is the branch selected in the drop down.

Connect

#### Automatic deploys

Enables a chosen branch to be automatically deployed to this app.

#### Enable automatic deploys from GitHub

Every push to the branch you specify here will deploy a new version of this app. **Deploys happen automatically:** be sure that this branch is always in a deployable state and any tests have passed before you push. <u>Learn more</u>.

0

#### Choose a branch to deploy

₽ master

#### □ Wait for CI to pass before deploy

Only enable this option if you have a Continuous Integration service configured on your repo.

| Enable Automatic Deploys                                                            |               |
|-------------------------------------------------------------------------------------|---------------|
|                                                                                     |               |
| Manual deploy                                                                       |               |
| Deploy the current state of a branch to this app.                                   |               |
| Deploy a GitHub branch                                                              |               |
| This will deploy the current state of the branch you specify below. $\underline{L}$ | earn more.    |
| Choose a branch to deploy                                                           |               |
| 🖗 master                                                                            | Deploy Branch |

Manual deployments are useful during initial testing for one group of developers to test the system and identify weaknesses before pushing changes and continuing the test.

## 5.3 Connecting ClearDB to dyno

For this project, we use the ClearDB cloud database to hold the information necessary to maintain the mercy clinic volunteer system. This is because the ClearDB integrates seamlessly with the Heroku Dyno and uses mySQL, which is a familiar language to the developing team.

| m<br>:h/ | CLEARDE $\rightarrow$ manual-app                                                                                            | × | p |
|----------|----------------------------------------------------------------------------------------------------|---|---|
| l        | Plan name<br>Ignite – Free                                                                                                  | ÷ |   |
|          | <u>View add-on details in Elements Marketplace</u><br>By provisioning this add-on, I agree to the <u>Terms of Service</u> . |   |   |
|          | Provision                                                                                                    |   |   |

To connect the ClearDB to the dyno, navigate to the 'Resources' tab on the dashboard. Under 'Add-ons', type 'ClearDB' into the search box. A popup window will appear - click 'Provision'.

| Add-ons                                                                                                    |        | Find more add-ons |
|----------------------------------------------------------------------------------------------------|--------|-------------------|
| The add-on cleardb has been installed. Check out the documentation in its <u>Dev Center</u> article to get started. |        |                   |
| Q. Quickly add add-ons from Elements                                                                                |        |                   |
| ElearDB MySQL C                                                                                                    | Ignite | Free 🗘            |
| Estimated Monthly Cost                                                                                              |        | \$0.00            |

Clicking on 'ClearDB MYSQL' will take you to the database dashboard:

| nmunity Edition | Dev & Production Edition | Security | How to Connect |        |                              |         |
|-----------------|--------------------------|----------|----------------|--------|------------------------------|---------|
| Name            | Cloud                    | Region   | Status         | Туре   | Last Updated                 | Actions |
| heroku_861a3    | 437f9d8904 Other         | US-East  | Online         | ignite | Sun Apr 19 2020 18:33:32 UTC | N/A     |

Congratulations, you have set up the ClearDB database with your Heroku dyno. To learn more about how to use ClearDB, check out the documentation in the Dev Center like the popup suggested.

## 5.4 Viewing Heroku Dyno Metrics

Any paid Heroku dyno comes with certain advantages. One of these advantages is a dash of site metrics that allows the developer to monitor certain resources and status of the application as it runs on the dyno.

To access the metrics page, please click on 'Metrics' in the menu tab of the dyno dashboard (see section 5.1).

| Personal ○ > ● mercy-clin<br>GitHub ○ spinystarfish/mercy-clinic | ic<br>O master              |                            |                    | ☆ Open                  | app More 🗘                              |
|------------------------------------------------------------------|-----------------------------|----------------------------|--------------------|-------------------------|-----------------------------------------|
| Overview Resources Deploy                                        | Metrics Activity Access Set | ttings                     |                    |                         |                                         |
| web<br>(i) 1 dyno                                                |                             |                            |                    | Pa                      | st 24hrs ≎ 🎄                            |
| Autoscaling Available Upgrade Dyne                               | • 2                         |                            |                    |                         | Add Alerts                              |
| ✓ Events                                                         | 3PM 6PM                     | MON 20TH CDT<br>9 PM 12 AM | 3 AM               | 5 AM                    | CRITICAL<br>WARNING<br>INFO<br>ACTIVITY |
| $\equiv$ $\lor$ Memory Usage $\textcircled{0}$                   |                             |                            | LATEST 5.1 % 26.21 | MAX<br>MB 5.2 % 26.8 MB | AVERAGE<br>4.9 % 25.1 MB                |

This page can show you multiple statistics that are helpful in determining whether the site is running properly, handling the traffic it is receiving, and handling the amount of data it needs to store.

For more details on the metrics available for dyno's and what they mean, visit <u>https://devcenter.heroku.com/articles/metrics</u>.

# 6. Further Resources

#### 6.1 SSL Certificate Monitoring

A benefit of a paid Heroku account is the automatic SSL certificate authentication feature. Heroku will set up and maintain a SSL certificate for your dyno. In addition, https is maintained, either by using the domain given by heroku or by using your own paid domain.

#### 6.2 Super Admin Account

For the purpose of this project, a super user was created to give the developers usage in the system that a regular admin might not need. This super admin has the ability to edit and delete other admin users. Most importantly, this user cannot be deleted. This is to prevent lockout within the system, as a new admin can only be created by an admin. For this reason, it is very important that the DATABASE SHOULD NEVER BE COMPLETELY WIPED. The database should also not be directly altered such that the admin user is deleted.

In the event that such a thing does occur, a new super admin can be created with the same credentials manually using an SQL query and the site will respond to this user. Please use this information carefully: creating a duplicate super user will most likely crash the site.

#### Super user

id: 22 username: admin password: create your own secure password